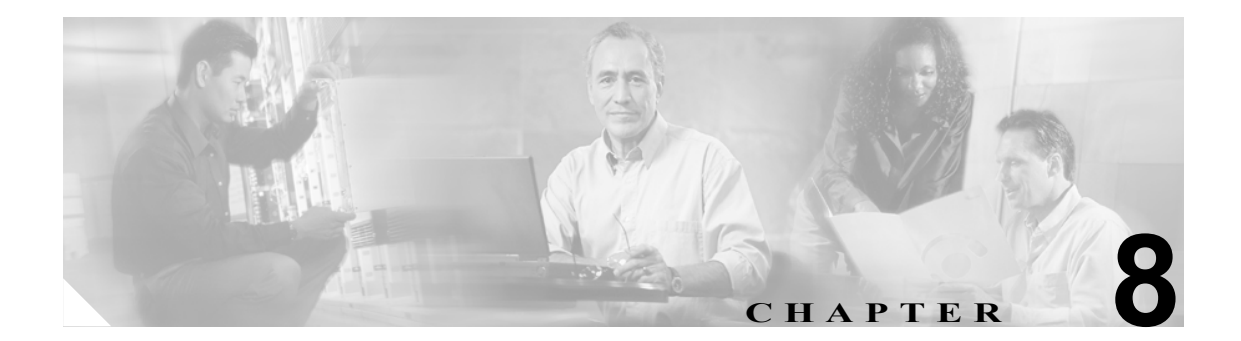

# RTMT でのアラート設定

RTMT には、あらかじめ設定されているアラートとユーザ定義のアラートという2つの種類のア ラートがあります。どちらの種類のアラートも設定できますが、あらかじめ設定されているアラー トは削除できません。あらかじめ設定されているアラートやユーザ定義のアラートをRTMTで使用 不可にすることができます。

あらかじめ設定されているアラート、アラートのカスタマイゼーション、およびアラートを設定で きるアラート アクション フィールドについては、『*Cisco Unified CallManager Serviceability システム* ガイド』の「アラート」を参照してください。

アクティブにされているサービスが稼働状態から停止状態になると、RTMT によりアラートが生成 されます。Alert Central を使用して、RTMT によって生成されるアラートの状況と履歴を表示でき ます。

この章は、次の項で構成されています。

- アラートの操作 (P.8-2)
- アラートプロパティの設定 (P.8-4)
- Cisco Unified CallManager ノードまたはクラスタ上のアラートの一時停止(P.8-7)
- アラート通知用電子メールの設定(P.8-8)
- アラートアクションの設定 (P.8-8)

## アラートの操作

次の手順を実行して、Alert Central へのアクセス、アラート情報のソート、アラートの有効化、無効化、削除、アラートのクリア、またはアラート詳細の表示などの操作を実行できます。

#### 手順

ステップ1 次のいずれかの操作を実行します。

- [Quick Launch Channel] で、[Tools] タブ、[Alert] タブの順にクリックし、[Alert Central] ア イコンをクリックします。
- [Tools] > [Alert] > [Alert Central] の順に選択します。

RTMT が Cisco Unified CallManager クラスタ内で生成したアラートの状況と履歴を示す [Alert Central] モニタリング ウィンドウが表示されます。

ステップ2 次のいずれかの操作を実行します。

- アラートのプロパティを設定する場合は、P.8-4の「アラート プロパティの設定」を参照して ください。
- Cisco Unified CallManager ノードのアラートを一時停止する場合は、P.8-7の「Cisco Unified CallManager ノードまたはクラスタ上のアラートの一時停止」を参照してください。
- アラートの電子メール通知を設定する場合は、P.8-8の「アラート通知用電子メールの設定」を 参照してください。
- アラートアクションを設定する場合は、P.8-8の「アラートアクションの設定」を参照してください。
- [Alert Status] ペイン内のアラート情報をソートする場合は、列見出しで上向き矢印または下向 き矢印をクリックします。たとえば、[Enabled] 列や [InSafeRange] 列の上向き矢印または下 向き矢印をクリックします。

[Alert History] ペインの列の上向き矢印または下向き矢印をクリックすると、アラート履歴情報をソートできます。ペインに表示されていないアラート履歴を表示するには、[Alert History] ペインの右側にあるスクロール バーを使用します。

- アラートを有効化、無効化、または削除するには、次のいずれかの操作を実行します。
  - [Alert Status] ウィンドウで、アラートを右クリックし、目的の操作に応じて、
    [Disable/Enable Alert] (オプション トグル) または [Remove Alert] を選択します。
  - [Alert Status] ウィンドウでアラートを強調表示し、[Tools] > [Alert] > [Disable/Enable]
    (または [Remove]) [Alert] の順に選択します。

 $\mathcal{O}$ 

**ヒント** ユーザ定義のアラートに限り、RTMT から削除できます。あらかじめ設定されているア ラートを選択すると、[Remove Alert] オプションがグレー表示されます。

- アラートを解決した後、アラートを個別に、またはまとめてクリアするには、次のいずれかの 操作を実行します。
  - [Alert Status] ウィンドウが表示された後、アラートを右クリックし、[Clear Alert] (または [Clear All Alerts]) を選択します。
  - [Alert Status] ウィンドウでアラートを強調表示し、[Tools] > [Alert] > [Clear Alert] (または [Clear All Alerts])の順に選択します。

アラートをクリアすると、アラートの色が赤から黒に変わります。

- アラートの詳細を表示するには、次のいずれかの操作を実行します。
  - [Alert Status] ウィンドウが表示された後、アラートを右クリックし、[Alert Details] を選 択します。
  - [Alert Status] ウィンドウでアラートを強調表示し、[Tools] > [Alert] > [Alert Details]
    の順に選択します。

上ント
 アラートの詳細を確認した後、[OK] をクリックします。

### 追加情報

# アラート プロパティの設定

アラートプロパティを設定する手順は、次のとおりです。

#### 手順

- ステップ1 P.8-2の「アラートの操作」の説明に従って、[Alert Central]を表示します。
- **ステップ2** [Alert Status] ウィンドウで、アラート プロパティを設定するアラートをクリックします。
- ステップ3 次のいずれかの操作を実行します。
  - アラートを右クリックし、[Set Alert/Properties] を選択します。
  - [Tools] > [Alert] > [Set Alert/Properties] の順に選択します。

- (注) Cisco Unified CallManager のクラスタ全体のアラートの場合は、[Alert Properties] ウィンド ウに [Enable/Disable this alert on following server(s):] ボックスが表示されません。クラスタ 全体のアラートには、登録済みの電話機の数、ゲートウェイの数、メディア デバイスの数、 すべて使用されたルート リスト、すべて使用されたメディア リスト、稼働していない MGCP D チャネル、悪意のあるコールのトレース、および限度を超えている品質レポート が含まれます。
- **ステップ4** アラートを使用可能にするには、[Enable Alert] チェックボックスをオンにします。
- **ステップ5** [Severity] ドロップダウン リスト ボックスから、アラートの重大度を選択します。
- **ステップ6** [Enable/Disable this alert on following server(s)] ペインで、このアラートを有効にするサーバの [Enable] チェックボックスをオンにします。

あらかじめ設定されているアラートについては、[Description] 情報ペインにアラートの説明が表示 されます。

- **ステップ7** [Next] をクリックします。
- **ステップ8** [Threshold] ペインに、システムがアラートをトリガーする条件を入力します。
- **ステップ9** [Duration] ペインで、次のオプションボタンのいずれかをクリックします。
  - [Trigger alert only when below or over....] オプションボタン:値が特定の期間(秒単位)に常に しきい値を下回るまたは上回る場合に限り、アラートがトリガーされます。秒数を入力します。
  - [Trigger alert immediately]: アラートがすぐにトリガーされます。
- ステップ10 [Next] をクリックします。
- **ステップ11** [Frequency] ペインで、次のオプション ボタンのいずれかをクリックします。
  - [trigger alert on every poll]: ポーリングのたびにアラートがトリガーされます。
  - [trigger up to <numbers> of alerts within <number> of minutes]:特定の分数の間に、特定の数のア ラートがトリガーされます。アラートの数と分数を入力します。

**ステップ12** [Schedule] ペインで、次のオプション ボタンのいずれかをクリックします。

- [24-hours daily]: アラートが1日24時間トリガーされます。
- [Start time/Stop time]:特定の開始時刻と終了時刻の間のみアラートがトリガーされます。開始時刻と終了時刻を入力します。
- ステップ13 [Next] をクリックします。
- ステップ14 このアラートの電子メールを使用可能にする場合は、[Enable Email] チェックボックスをオンにします。
- **ステップ15** このアラートでアラート アクションをトリガーするには、ドロップダウン リスト ボックスから、 送信するアラート アクションを選択します。
- **ステップ16**新しいアラートアクションを設定する場合、または既存のアラートアクションを編集する場合は、 [Configure] をクリックします。
- **ステップ17**新しいアラートアクションを追加するには、次の手順を実行します。
  - a. [Add] をクリックします。
  - **b**. [Name] フィールドに、アラートアクションの名前を入力します。
  - **C.** [Description] フィールドに、アラートアクションの説明を入力します。
  - d. 電子メール受信者を追加するには、[Add] をクリックします。
  - **e.** [Enter email/epage address] フィールドに、アラートアクションを受信する受信者の電子メール または電子ページのアドレスを入力します。
  - **f. [OK]** をクリックします。

[Action Configuration] ウィンドウに、追加した受信者が表示され、その[Enable] チェックボック スがオンになっています。

# $\mathcal{P}$

**ヒント** 電子メールの受信者を削除するには、その受信者を強調表示し、[Delete] をクリックします。選択した受信者が、受信者リストから削除されます。

g. すべての受信者を追加した後、[OK] をクリックします。

ステップ18 既存のアラートアクションを編集するには、次の手順を実行します。

a. アラートアクションを強調表示し、[Edit] をクリックします。

選択したアラートアクションの [Action Configuration] ウィンドウが表示されます。

- **b.** 設定を変更して、**[OK]** をクリックします。
- ステップ19 アラートアクションの設定を終了した後、[Close] をクリックします。
- **ステップ20** トレースのダウンロードが許可されていないアラートの場合は、[Alert Properties: Email Notification] ウィンドウで [Activate] をクリックします。

CriticalServiceDown や CodeYellow のようにトレースのダウンロードが許可されているアラートの 場合は、次の手順を実行します。

- a. [Next] をクリックします。
- **b.** [Alert Properties: TCT Download] ウィンドウで、[Enable TCT Download] チェックボックスを オンにします。
- C. [SFTP Parameters Dialog] ウィンドウが表示されます。IP アドレス、ユーザ名、パスワード、 ポート、およびトレースを保存するためのダウンロードディレクトリパスを入力します。SFTP サーバとの接続を確認するには、[Test Connection] をクリックします。接続テストに失敗し た場合、設定は保存されません。
- d. [OK] をクリックして、設定を保存します。
- e. [TCT Download Parameters] ウィンドウに、ダウンロードの回数と頻度を入力します。ダウン ロードの回数と頻度を設定すると、ダウンロードされるトレースファイルを制限するのに役立 ちます。設定されたポーリングが、頻度のデフォルト設定の基準となります。

∕!∖ 注意

[TCT Download] を有効にすると、サーバ上のサービスに影響が生じることがあります。 ダウンロード回数を大きくすると、サーバのサービス品質に悪影響が生じます。

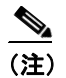

アラートアクションを削除するには、そのアクションを強調表示し、[Delete] をクリック して、[Close] をクリックします。

#### 追加情報

# Cisco Unified CallManager ノードまたはクラスタ上のアラートの一時 停止

特定の Cisco Unified CallManager ノードまたはクラスタ全体で、一部のアラートまたはすべてのア ラートを一時的に停止する必要が生じる場合があります。たとえば、Cisco Unified CallManager を新 しいリリースにアップグレードする場合、アップグレードが完了するまですべてのアラートを一時 停止する必要があります。アラートを一時停止することにより、アップグレード中に電子メールや 電子ページを受信しなくなります。Alert Central でアラートを一時停止する手順は、次のとおりで す。

#### 手順

ステップ1 [Tools] > [Alert] > [Suspend cluster/node Alerts] の順に選択します。

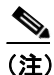

**t**) サーバごとの一時停止状況は、Cisco Unified CallManager クラスタ全体のアラートには適用 されません。

- **ステップ2** クラスタ内のすべてのアラートを一時停止するには、[Cluster Wide] オプション ボタンを選択し、 [suspend all alerts] チェックボックスをオンにします。
- **ステップ3** サーバごとにアラートを一時停止するには、[Per Server] オプション ボタンを選択し、アラートを 一時停止するサーバの [Suspend] チェックボックスをオンにします。
- **ステップ4** [OK] をクリックします。

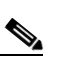

(注) アラートを再開するには、再び [Alert] > [Suspend cluster/node Alerts] の順に選択し、 [suspend] チェックボックスをオフにします。

#### 追加情報

# アラート通知用電子メールの設定

アラート通知用の電子メールを設定するには、次の手順を実行します。

#### 手順

ステップ1 [Tools] > [Alert] > [Config Email Server] の順に選択します。

[Mail Server Configuration] ウィンドウが表示されます。

- ステップ2 [Mail Server] フィールドに、電子メールの受信者の情報を入力します。
- **ステップ3** [Port] フィールドに、メール サーバのポート番号を入力します。
- **ステップ4** [OK] をクリックします。

#### 追加情報

P.8-9の「関連項目」を参照してください。

### アラート アクションの設定

新しいアラートアクションを設定する手順は、次のとおりです。

#### 手順

- **ステップ1** P.8-2の「アラートの操作」の説明に従って、[Alert Central]を表示します。
- ステップ2 [Alert] > [Config Alert Action] の順に選択します。
- **ステップ3** P.8-4 の「アラート プロパティの設定」のステップ 17 ~ステップ 20 を実行して、アラート アクションを追加、編集、または削除します。

#### 追加情報

# 関連項目

- アラートの操作 (P.8-2)
- アラートプロパティの設定 (P.8-4)
- Cisco Unified CallManager ノードまたはクラスタ上のアラートの一時停止(P.8-7)
- アラート通知用電子メールの設定 (P.8-8)
- $\llbracket Cisco Unified CallManager Serviceability <math>2 \times 7 \times 3 \times 7 \times 3 \times 7 \times 5 \times 7 \times 10^{-1}$
- アラートアクションの設定 (P.8-8)